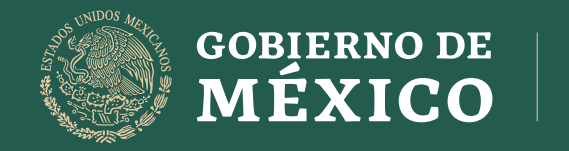

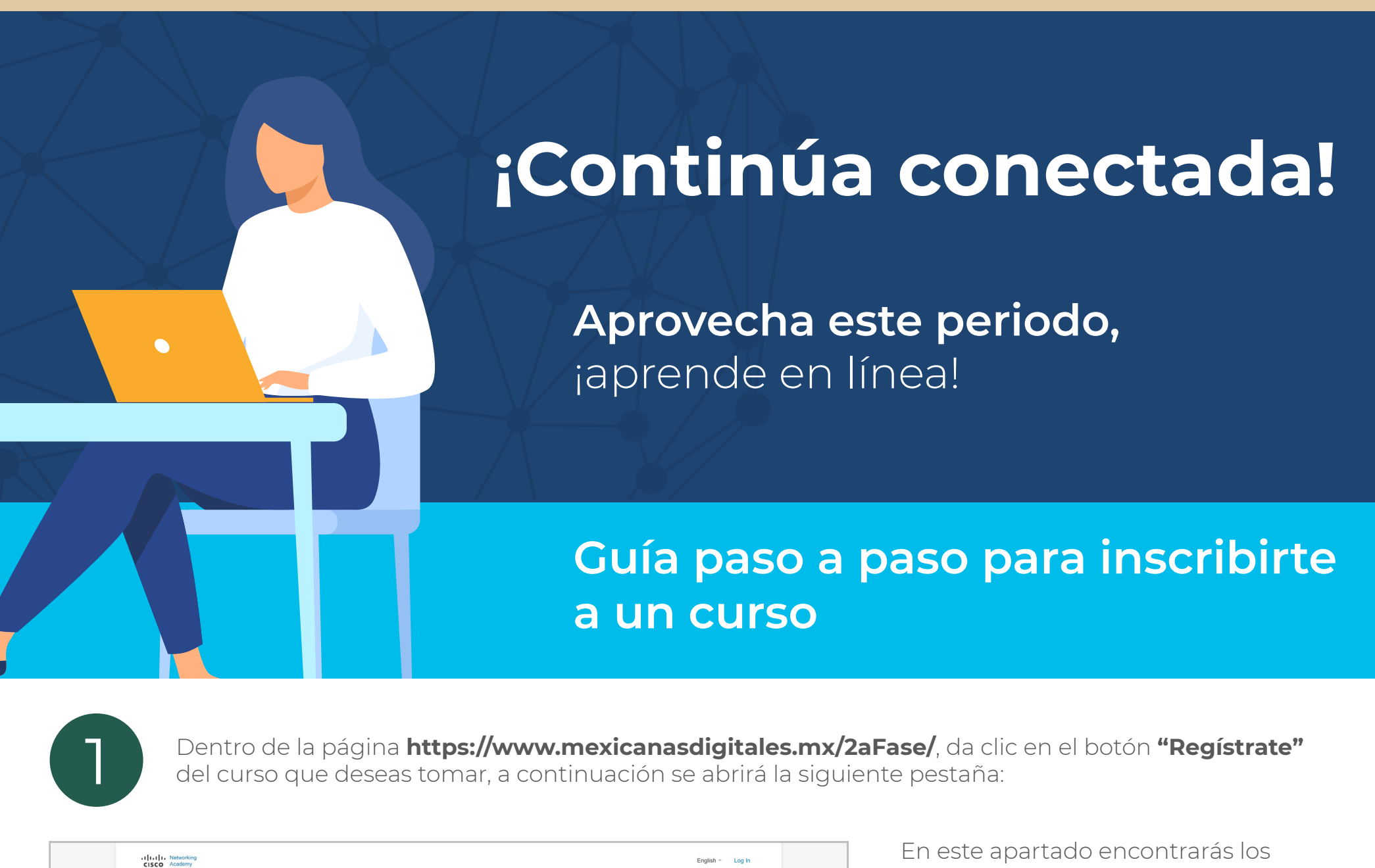

ECONOMÍA

| Home                                                                                                    |                                                                                                    | detalles del curso tales como fecha de                                                                                      |
|----------------------------------------------------------------------------------------------------|----------------------------------------------------------------------------------------------------|----------------------------------------------------------------------------------------------------|
| Mujer en la Internet<br>América Digital<br>Programa<br>Habilidades Digitales para las Mexicanas del Siglo XXI 2º Fase                                                                                                    | Detailes del curso<br>PRCVSE-ABR-2022-IntroductorF2<br>Introduction to IoT (Español - 2.02)<br>18 Aug 2022 - 28 Feb 2023<br>Juan Carlos Olvera Olvera, Jorge Padilla, Thania Trejo, Karen Acosta | inicio y terminación, y el nombre del<br>instructor que estará impartiendo el<br>curso.<br>Selecciona los siguientes datos: |
| Descripción<br>Inicie aquí el recorrido bacia IoT                                                                                                    |                                                                                                    | País o región de residencia                                                                                                 |
| Invierta en adquiré habilidades de Internet de las cosas (IoT) y podrá transformar cualquier empresa de cualquier sector, desde la<br>munidatura hasta las protección de especies en pelitors. Image 26 000 millones de personas, sistemas y objetos físicos conectados y<br>compartindo datos sin inconvenientes en Internet No se trata de una hipótesis; es una realidad que se está concretando a nuestro<br>antededor en este momento. Entérese de como lo T cambia el mundo y las capacidades de lo T necesarias para conseguir un empleo<br>bien pago. No hay requisitos pervios. | Inscribase ahora Your country or region of residence * Select One Your Birth Month *                                                                                                    | 2 Mes de nacimiento                                                                                                    |
| Aprendera estas natomicades lumamentaries:<br>- Ven domini tarrisoformacini digital attual està creando oportunidades econômicas sin procedentes.<br>- Entienda cômo Internet de las cosas (loT) està cerrando la brecha entre los sistemas operativos y los de tecnologia de la<br>información.<br>- Descubra cómo se estàn transformando los procesos empresariales estàndar.<br>- Conozca las inquietudes de seguridad que deben tenerse en cuenta al implementar soluciones de IoT.                                                                                                  | Select One                                                                                                    | <b>3</b> Año de pacimiento                                                                                                  |
| Longitud: 20 horas<br>Costo: Gratis*                                                                                                    | Next Account Details                                                                                                    | Allo de Hacimiento                                                                                                    |
| Nivel: Principiante<br>Tipo de formación: Con instructor, De autoinscripción en línea<br>Logoro: Intégrina                                                                                                    |                                                                                                    | Da clic en el botón <b>"Next Account</b>                                                                                    |

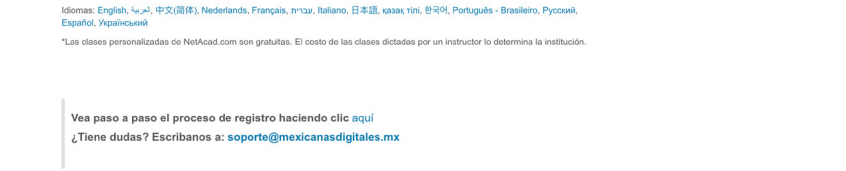

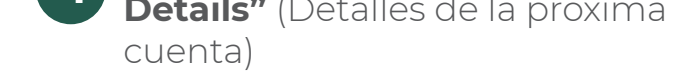

AJO

A continuación se abrirá la siguiente pestaña:

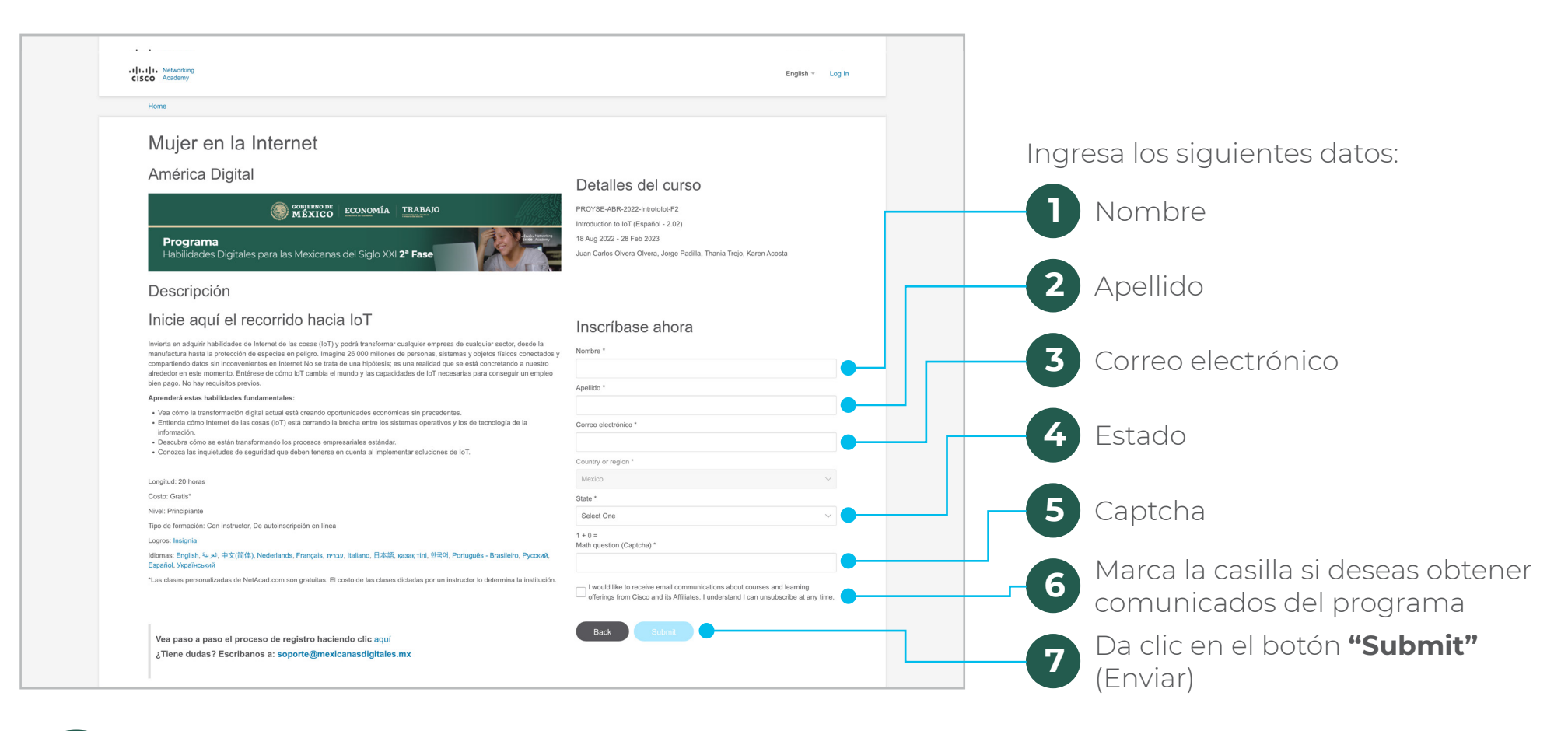

3

Recibirás un correo electrónico de bienvenida de parte de **noreply@netacad.com**, si aún no lo has recibido por favor asegúrate de haber revisado tu bandeja de spam.

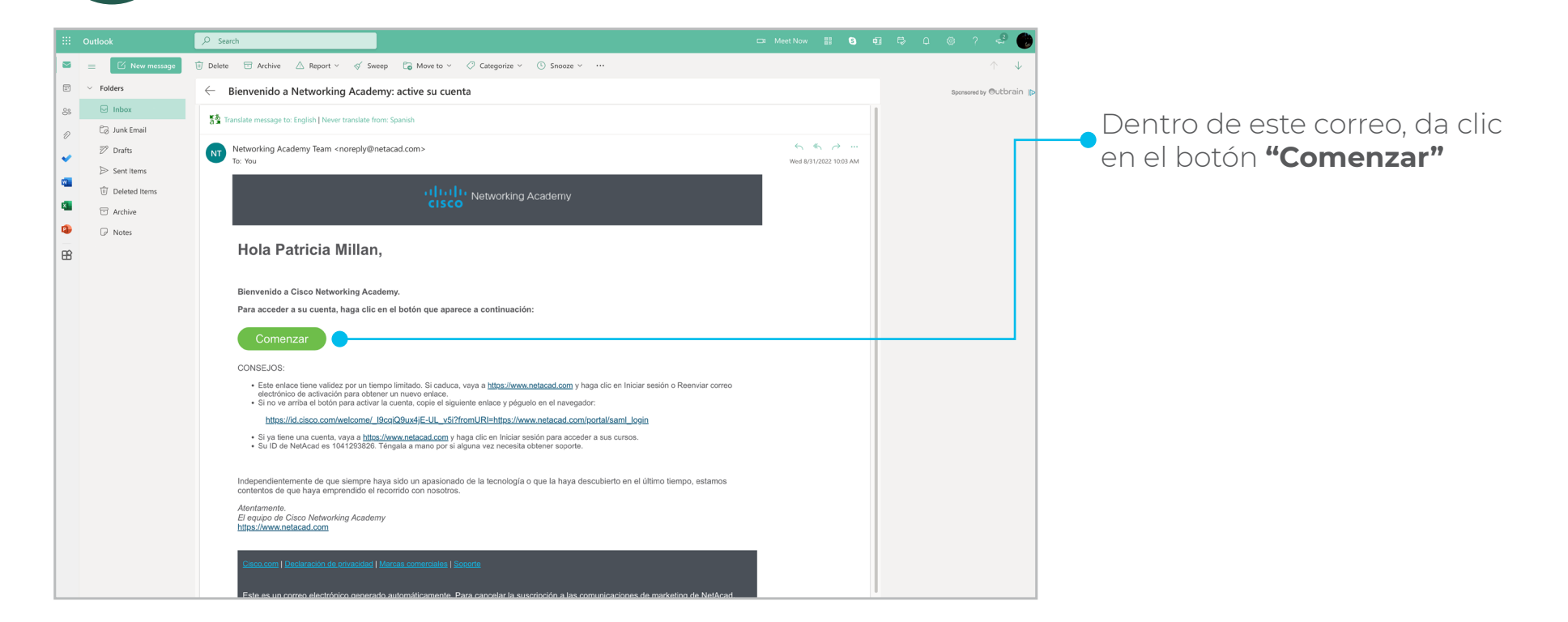

A continuación se abrirá la siguiente pestaña:

| CISCO                                                                                                    |                                                                                                    |                                                                                                    |              |   | a las siguientes especificaciones                                                                   |
|----------------------------------------------------------------------------------------------------|----------------------------------------------------------------------------------------------------|----------------------------------------------------------------------------------------------------|--------------|---|----------------------------------------------------------------------------------------------------|
|                                                                                                    | Welcome to Cisc<br>Create your Cisc                                                                                                    | co Identity, Patricia!<br>co Identity account                                                                                                    |              |   | <ul> <li>Al menos 8 caracteres</li> <li>Una letra minúscula</li> <li>Una letra mayúscula</li> </ul> |
|                                                                                                    | Enter new password                                                                                                    |                                                                                                    |              |   | • Un número<br>• Ninguna parte de tu nombre                                                         |
|                                                                                                    | Password requirements:                                                                                                    |                                                                                                    |              |   | de usuario                                                                                          |
|                                                                                                    | <ul> <li>At least 8 characters</li> <li>A lowercase letter</li> </ul>                                                                        |                                                                                                    |              |   |                                                                                                    |
|                                                                                                    | An uppercase letter     A number                                                                                                    |                                                                                                    |              |   | • Iu contrasena no puede ser igu                                                                    |
|                                                                                                    | No parts of your usernan     Your password cannot be                                                                                         | 1e<br>a any of your last 1 passwords                                                                                                    |              |   | a la anterior                                                                                       |
|                                                                                                    | Repeat new password                                                                                                    |                                                                                                    |              |   |                                                                                                    |
|                                                                                                    |                                                                                                    |                                                                                                    |              |   | Da clic en el botón <b>"Create My</b>                                                               |
|                                                                                                    |                                                                                                    |                                                                                                    |              | 4 | Account" (Crear mi cuenta)                                                                          |
|                                                                                                    |                                                                                                    |                                                                                                    |              |   |                                                                                                    |
|                                                                                                    |                                                                                                    | Create My Account                                                                                                    |              |   |                                                                                                    |
|                                                                                                    |                                                                                                    |                                                                                                    |              |   |                                                                                                    |
|                                                                                                    |                                                                                                    |                                                                                                    |              |   |                                                                                                    |
|                                                                                                    |                                                                                                    |                                                                                                    |              |   |                                                                                                    |
|                                                                                                    |                                                                                                    |                                                                                                    |              |   |                                                                                                    |
|                                                                                                    |                                                                                                    |                                                                                                    |              |   |                                                                                                    |
|                                                                                                    |                                                                                                    |                                                                                                    |              |   |                                                                                                    |
| Serás red                                                                                                    | irigida a la sigui                                                                                                    | ente pestaña                                                                                                    |              |   |                                                                                                    |
| Serás red                                                                                                    | irigida a la sigui                                                                                                    | ente pestaña                                                                                                    |              |   |                                                                                                    |
| Serás red                                                                                                    | irigida a la sigui                                                                                                    | ente pestaña                                                                                                    |              |   |                                                                                                    |
| Serás red                                                                                                    | irigida a la sigui                                                                                                    | ente pestaña                                                                                                    |              |   |                                                                                                    |
| Serás red                                                                                                    | irigida a la sigui                                                                                                    | ente pestaña                                                                                                    |              |   |                                                                                                    |
| Serás red                                                                                                    | irigida a la sigui                                                                                                    | ente pestaña<br>Networking Academy. Aprender más sobre usted n                                                                                                    | os permite a |   |                                                                                                    |
| Serás red                                                                                                    | irigida a la sigui<br>usted como parte de la comunidad de l<br>dan a personas de todo el mundo. Cuén                                         | ente pestaña<br>Networking Academy. Aprender más sobre usted n<br>itenos un poco sobre usted.                                                                                                    | os permite a |   |                                                                                                    |
| Serás red<br>                                                                                                    | irigida a la sigui<br>usted como parte de la comunidad de<br>dan a personas de todo el mundo. Cuér                                           | ente pestaña<br>Networking Academy. Aprender más sobre usted n<br>tienos un poco sobre usted.                                                                                                    | os permite a |   |                                                                                                    |
| Serás red<br>·:l:::I:: velocita;<br>:sco velocitado e a cuerta *<br>por cuera programas que aque<br>Correo electrónico de la cuerta *<br>por chaos@portunal.com | irigida a la sigui<br>usted como parte de la comunidad de l<br>dan a personas de todo el mundo. Cuén                                         | ente pestaña<br>Networking Academy. Aprender más sobre usted ne<br>tienos un poco sobre usted.                                                                                                   | os permite a |   |                                                                                                    |
| Serás red<br>                                                                                                    | irigida a la sigui<br>usted como parte de la comunidad de<br>dan a personas de todo el mundo. Cuér                                           | ente pestaña<br>Networking Academy. Aprender más sobre usted ne<br>tenos un poco sobre usted.                                                                                                    | os permite a |   |                                                                                                    |
| Serás red<br>                                                                                                    | irigida a la sigui<br>usted como parte de la comunidad de l<br>dan a personas de todo el mundo. Cuén                                         | ente pestaña<br>Networking Academy. Aprender más sobre usted no<br>tenos un poco sobre usted.                                                                                                    | os permite a |   |                                                                                                    |
| Serás red<br>                                                                                                    | usted como parte de la comunidad de l<br>dan a personas de todo el mundo. Cuér                                                               | ente pestaña Networking Academy. Aprender más sobre usted no<br>tienos un poco sobre usted.  Isloma * Español Pado emba estadore en a partido de parti del causes.  Apelido * Milan              | os permite a |   |                                                                                                    |
| Serás red                                                                                                    | irigida a la sigui<br>usted como parte de la comunidad de l<br>dan a personas de todo el mundo. Cuér                                         | ente pestaña Networking Academy. Aprender más sobre usted no<br>tenos un poco sobre usted.                                                                                                    | os permite a |   |                                                                                                    |
| Serás red                                                                                                    | irigida a la sigui<br>usted como parte de la comunidad de l<br>dan a personas de todo el mundo. Cuér<br>actore e reter estére en le cuerte.  | ente pestaña<br>Networking Academy. Aprender más sobre usted no<br>tenos un poco sobre usted.<br>Español<br>Padr candor el dicese más addente en a padale de padi de causei.<br>Apelido *        | os permite a |   |                                                                                                    |
| Serás red<br>::::::::::::::::::::::::::::::::::::                                                                                                    | irigida a la sigui<br>usted como parte de la comunidad de l<br>dan a personas de todo el mundo. Cuén<br>acteur e leider eseite en la cuerta. | ente pestaña Networking Academy. Aprender más sobre usted no<br>tenos un poco sobre usted.  Idorna * Español Puete candar el dioren nás addente en la partida da parti de cauart. Aprido * Milan | os permite a |   |                                                                                                    |
| Serás red.                                                                                                    | irigida a la sigui<br>usted como parte de la comunidad de l<br>dan a personas de todo el mundo. Cuér<br>actore e neter estén en la conta.    | ente pestaña Networking Academy. Aprender más sobre usted no<br>tenos un poco sobre usted.  Isoma * Espidol Puet center el tenen su autore en a particle de parti del avaen. Apelido * Milan     | os permite a |   |                                                                                                    |
| Serás red.                                                                                                    | irigida a la sigui<br>usted como parte de la comunidad de<br>dan a personas de todo el mundo. Cuér<br>actor e ator ester ester en la cuert.  | ente pestaña Networking Academy. Aprender más sobre usted no<br>tienos un poco sobre usted.  Idona * Egalda Padr endez el diene nes eledente en a padrág de polí del cause. Apelio               | os permite a |   |                                                                                                    |
| Serás redo                                                                                                    | irigida a la sigui<br>usted como parte de la comunidad de l<br>dan a personas de todo el mundo. Cuér<br>actor e sector esetin en la cuenta.  | ente pestaña<br>Networking Academy. Aprender más sobre usted no<br>tenos un poco sobre usted.                                                                                                    | os permite a |   | Ingresa los datos faltantes para                                                                    |

6 Finalmente, se desplegará un apartado en el cual podrás ver el (los) curso(s) al (los) que te has inscrito.

| clsco Academy Mi NetAcad - Recursos                                      |                                                               | X                                 | 🛛 🕶 🦧 Patricia                |
|--------------------------------------------------------------------------|---------------------------------------------------------------|-----------------------------------|-------------------------------|
| Inicio / Estoy aprendiendo                                               | ¡Comencemos a aprender!                                       | Úttimo início de se               | sión en 08/31/2022 a 10:15 AM |
| • El número de recuperación de contraseña                                | Comencernos por el primer capitulo de<br>Mujer en la Internet | ected upon next login.            | ×                             |
| Los cambios se guardaron correctamente                                   | Iniciar curso                                                 |                                   | ×                             |
| Estoy aprendiendo                                                        |                                                               | O Actualizar estado Ex            | plore el catálogo del curso   |
|                                                                          |                                                               |                                   | Estado                        |
|                                                                          |                                                               | Buscar por nombre o ID del curse, | Todos los estados 🛛 🗸         |
| \star o En c                                                             | nao                                                           |                                   |                               |
| PROYSE-ABR-2022-Introtolot-P2<br>Mujer en la Internet<br>América Digital |                                                               |                                   |                               |
|                                                                          |                                                               |                                   |                               |

oll, usted acepta nuestro \$tc\_link y que ha leido nuestro \$privacy\_link, Networking Academy Privacy Data Sheet, incluido nuestro \$cookie\_link

Ahora puedes iniciar tu curso dando clic en el botón **"Iniciar Curso"** 

|                                                                                        | Mostrando 6 🗸 🐇 1 - 1 de 1 🔅 🔅 |
|----------------------------------------------------------------------------------------|--------------------------------|
| Vea los cursos completados y finalizados en su transcripción de aprentizaja de NelAcad |                                |
|                                                                                        |                                |

Si tienes problemas para acceder al curso, intenta las siguientes acciones:

- No uses los enlaces que hayas almacenado previamente en tu navegador (marcadores/bookmarks). Es preferible que entres a tu curso directamente desde netacad.com, una vez dentro diríjete a la opción "Estoy aprendiendo".
- Borra tu caché e historial y después reinicia el navegador.
- Asegúrate de que todas las cookies, incluidas las de terceros, estén habilitadas en la configuración de tu navegador.
- Prueba con otro navegador web, se recomienda Chrome o Firefox.

## ¡Ahora ya puedes empezar a tomar el curso!

Consulta el aviso de privacidad en la página del programa